# 在RV34x路由器上配置网桥设置

### 目标

本文旨在向您展示如何将RV34x路由器配置为网桥模式。

### 简介

广域网(WAN)是覆盖广域的网络。用户或用户网络可以通过Internet服务提供商(ISP)连接到 Internet,ISP提供各种方法来设置具有Internet连接的客户端。这些方法可以是自动动态主机 配置协议(DHCP)、静态互联网协议(IP)、以太网点对点协议(PPPoE)、点对点隧道协议 (PPTP)、第2层隧道协议(L2TP)、网桥和无状态地址自动IPv6的配置(SLAAC)。

要根据网络要求和设置正确设置Internet连接,必须在路由器上配置正确的WAN设置。您的 ISP应为您提供一些WAN设置,例如用户名、口令、IP地址、网络掩码、默认网关和DNS服务 器。

在此场景中,ISP的设置要求您的路由器处于网桥模式才能连接到Internet。此连接类型连接两 个或多个独立网络并实现它们之间的通信。这样,网络就可以从主路由器或服务器内部共享网 络资源。

将路由器设置为网桥模式时,会自动禁用其路由功能,以防止与来自您ISP的主路由器的功能 发生冲突。如果您使用路由器作为附加设备来扩展现有网络,或者路由器上的路由功能需要禁 用以容纳其他设备或在玩在线游戏时,此设置非常理想。

## 适用设备

- RV340
- RV340W
- RV345
- RV345P

### 软件版本

• 1.0.02.16

### 配置网桥模式

步骤1.访问路由器基于Web的实用程序,然后选择WAN > WAN Settings。

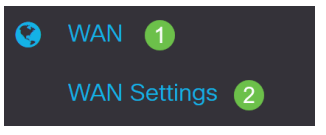

步骤2.在WAN表中,单击"添加"按钮。

#### WAN Table

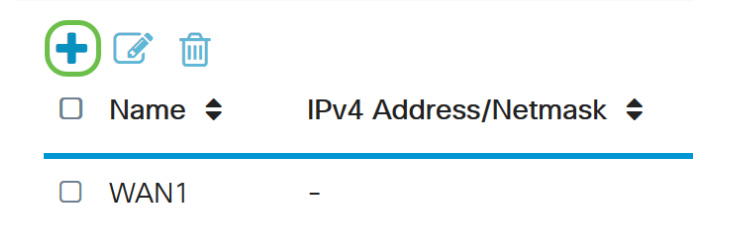

步骤3.在显示的Add/Edit WAN Sub-interface窗口中,单击要配置的WAN接口。

Add/Edit WAN Sub-interface

| Sub-Interface Name:                                        |  |  |  |
|------------------------------------------------------------|--|--|--|
| 步骤4.在提供的字段中输入VLAN ID。在本例中,使用1。                             |  |  |  |
| Add/Edit WAN Sub-interface                                 |  |  |  |
| Sub-Interface Name: <ul> <li>WAN1</li> <li>WAN2</li> </ul> |  |  |  |
| VLAN ID: 1 (1~4094)                                        |  |  |  |

**注意:**Sub-Interface Name区域会根据输入的WAN和VLAN ID自动更新。在本例中,显示WAN1.1,表示WAN 1和VLAN 1。

步骤5.单击IPv4**选项**卡。

Add/Edit WAN Sub-interface

| Sub-Interfac | ce Name: ( | WAN1    | O WAN2   |
|--------------|------------|---------|----------|
| VLAN ID:     |            | 1       | (1~4094) |
| IPv4         | IPv6       | Advance | ed       |

步骤6.单击Bridge单选按钮选择Connection Type。

#### Add/Edit WAN Sub-interface

| Sub-Interfa | ce Name:  | ۰ (     | VAN1                                                 | O WAN2   |
|-------------|-----------|---------|------------------------------------------------------|----------|
| VLAN ID:    |           | 1       |                                                      | (1~4094) |
| IPv4        | IPv6      |         | Advance                                              | d        |
| Connect     | ion Type: | 0000000 | DHCP<br>Static IP<br>PPPoE<br>PPTP<br>L2TP<br>Bridge |          |

#### 步骤7.在"网桥设置"下,单击**网桥到**下拉菜单并选择要桥接到的VLAN。

Add/Edit WAN Sub-interface

| Sub-Interface Name:                                                                                                    | • WAN1 O WAN2                                                                                          |
|----------------------------------------------------------------------------------------------------|----------------------------------------------------------------------------------------------------|
| VLAN ID:                                                                                                    | 1 (1~4094)                                                                                             |
| IPv4 IPv6                                                                                                    | Advanced                                                                                               |
| Connection Type:                                                                                                    | <ul> <li>DHCP</li> <li>Static IP</li> <li>PPPoE</li> <li>PPTP</li> <li>L2TP</li> <li>Bridge</li> </ul> |
| Bridge Settings                                                                                                    |                                                                                                    |
| Bridge to:                                                                                                    | VLAN1                                                                                                  |
| IP Address:                                                                                                    | VLAN1                                                                                                  |
| × <del>*</del> -                                                                                                    |                                                                                                    |
| <b>汪意:</b> 在4                                                                                                    | K例中,选择VLAN1。这是默认设置。                                                                                    |
| <b>注意:</b> 在4<br>步骤8.在损                                                                                                    | <sup>K</sup> 例中,选择VLAN1。这是默认设置。<br>是供的字段中输入路由器的IP地址。                                                   |
| 注意:在4<br>步骤8.在损<br>Bridge Settings                                                                                                    | ≤例中,选择VLAN1。这是默认设置。<br>≹供的字段中输入路由器的IP地址。                                                               |
| 注意:在4<br>步骤8.在损<br>Bridge Settings<br>Bridge to:                                                                                                    | ▷例中,选择VLAN1。这是默认设置。<br>是供的字段中输入路由器的IP地址。<br>VLAN1                                                      |
| 注意:在4<br>步骤8.在提<br>Bridge Settings<br>Bridge to:<br>IP Address:                                                                                       | K例中,选择VLAN1。这是默认设置。<br>提供的字段中输入路由器的IP地址。<br>VLAN1 ✓<br>1921                                            |
| 注意:在4<br>步骤8.在损<br>Bridge Settings<br>Bridge to:<br>IP Address:<br><b>注意:</b> 在4                                                                      | K例中,选择VLAN1。这是默认设置。 提供的字段中输入路由器的IP地址。 VLAN1 ✓ 1921 K例中,使用192.xxx.xxx.1。                                |
| 注意:在4<br>步骤8.在损<br>Bridge Settings<br>Bridge to:<br>IP Address:<br><b>注意:</b> 在4<br>步骤9.在损                                                            | ☑例中,选择VLAN1。这是默认设置。 ☑供的字段中输入路由器的IP地址。 ☑ 1921 ☑ 例中,使用192.xxx.xxx.1。 ☑ 供的字段中输入网络掩码。                      |
| 注意:在4<br>步骤8.在损<br>Bridge Settings<br>Bridge to:<br>IP Address:<br>注意:在4<br>步骤9.在损<br>Bridge Settings                                                 | K例中,选择VLAN1。这是默认设置。 提供的字段中输入路由器的IP地址。 VLAN1 ✓ 1921 K例中,使用192.xxx.xxx.1。 提供的字段中输入网络掩码。                  |
| 注意:在4<br>步骤8.在损<br>Bridge Settings<br>Bridge to:<br>IP Address:<br>注意:在4<br>步骤9.在损<br>Bridge Settings<br>Bridge to:                                   | K例中,选择VLAN1。这是默认设置。 提供的字段中输入路由器的IP地址。 VLAN1 ✓ 1921 K例中,使用192.xxx.xxx.1。 提供的字段中输入网络掩码。 ✓ ✓ ✓            |
| 注意:在4<br>步骤8.在提<br>Bridge Settings<br>Bridge to:<br>IP Address:<br>注意:在4<br>步骤9.在提<br>Bridge Settings<br>Bridge Settings<br>Bridge to:<br>IP Address: | K例中,选择VLAN1。这是默认设置。 提供的字段中输入路由器的IP地址。 VLAN1 1921 K例中,使用192.xxx.xxx.1。 提供的字段中输入网络掩码。 VLAN1 ✓ 1921       |

**注意:**在本例中,使用255.255.255.0。

#### 步骤10.在Default Gateway(默认网关)字段中,从ISP输入主路由器的IP地址。

| 注音・左右            | 木例山 (         |   |
|------------------|---------------|---|
| Default Gateway: | 192. ,0       |   |
| Netmask:         | 255.255.255.0 |   |
| IP Address:      | 1921          |   |
| Bridge to:       | VLAN1         | ~ |
| Bridge Settings  |               |   |

步骤11.在Static DNS 1字段中输入第一个静态DNS。

Stati<u>c</u> DNS 1:

**注意:**在本例中,使用192.xxx.xxx.0。

100.000

步骤12.(可选)在Static DNS 2字段中输入第二个Static DNS。

| Static DNS 1: |                      |
|---------------|----------------------|
| Static DNS 2: |                      |
| <b>注意:</b> 在  | 本例中,使用192.xxx.xxx.2。 |

步骤13.单击"**应用"**。

| Apply | Cancel |
|-------|--------|
|       |        |

您现在已成功将RV34x路由器WAN设置设置为Bridge。